# Android Studio Ladybug Feature Drop (2024.2.2)

1.11

Programmation mobile à plateforme libre

1

2

Chapitre 30: Android Studio

## Introduction

- « Eclipse » était l'outil de développement le plus utilisé pour développer des applications Android jusqu'à mai 2013.
- Cet outil était interfacé avec le plug-in « ADT » (Android Development Tool ) pour permettre un tel développement.
- Ce plug-in était disponible aussi pour les outils de développement « Netbeans » et « Intellij ».
- Google a annoncé, le 16 mai 2013, lors de la conférence « Google I/O », un nouvel outil de développement pour des applications Android, « Android Studio ».
- Android Studio est basé sur la version open source (Community Edition) de « Intellij IDEA » développée par « JetBrains ».
- La première version stable (1.0) de cet outil était disponible en décembre 2014.

• À date d'aujourd'hui, la dernière version stable est « 2022.1.1 » en date de janvier 2023.

|                      | A        | About Ar | droid Studio                             |         |                   |                             |   |
|----------------------|----------|----------|------------------------------------------|---------|-------------------|-----------------------------|---|
|                      | *        | ADOUT AN | arola Studio                             |         |                   |                             |   |
|                      |          | A        | Android Studio<br>Build #AI-242.23726.10 | Ladybug | Feature Drop   20 | <b>24.2.2</b><br>7, 2024    |   |
|                      |          |          |                                          |         |                   |                             |   |
|                      |          |          |                                          |         |                   |                             |   |
|                      |          |          |                                          |         |                   |                             |   |
|                      |          |          |                                          |         |                   |                             |   |
|                      |          |          |                                          |         |                   |                             |   |
|                      |          |          |                                          |         |                   |                             |   |
| © Mohamed N. Lokk    | oani     |          | 1.                                       | 11      | Programmatio      | n mobile à plateforme libre |   |
|                      |          |          |                                          |         |                   |                             |   |
| Chapitre 30: Android | d Studio |          |                                          |         |                   |                             | 4 |
| Android S            | Studio   | versus   | Eclipse                                  |         |                   |                             |   |
|                      |          |          |                                          |         | ADT (Eclipse)     | Android Studio              | ] |
| Facilité             | é d'inst | allation |                                          |         | Moyen             | Simple                      | - |
| Langue               | è        |          |                                          |         | Nombreuses        | Anglais                     | 1 |
| Dorform              | nonce    |          |                                          |         | Dout ôtro lourd   | Dapida                      | 1 |

|                                                | ADT (Eclipse)   | Android Studio |
|------------------------------------------------|-----------------|----------------|
| Facilité d'installation                        | Moyen           | Simple         |
| Langue                                         | Nombreuses      | Anglais        |
| Performance                                    | Peut-être lourd | Rapide         |
| Système de construction et compilation (build) | Ant             | Gradle         |
| Génération de variante et de multiple APK      | Non             | Oui            |
| Complétion de code et refactorisation          | Base            | Avancé         |
| Éditeur d'interface graphique                  | Oui             | Oui            |
| Signature d'APK et gestion de Keystore         | Oui             | Oui            |
| Support NDK                                    | Oui             | Oui            |

• Ant (Another Neat Tool) : même utilisation que le fichier Makefile sous Linux. Il est utilisé surtout pour automatiser les opérations répétitives. Il est écrit en java, et est très utilisé par les projets Java.

5

6

- Maven : quelques améliorations par rapport à « Ant », en plus d'avoir ajouté la gestion de projets.
- Gradle: une combinaison de « Ant » et « Maven ».
- Génération de variantes et de multiple APK : l'utilisateur ne voit qu'une version sur la page d'accueil dans le « Google Play Store ». La génération de la bonne version, en fonction de l'appareil utilisé, est déléguée à « Google Play ».

https://developer.android.com/guide/app-bundle

• Support « NDK » : un outil qui permet d'utiliser du code natif (C/C++) dans une application afin de mieux gérer les performances.

https://developer.android.com/ndk

| © Mohamed N. Lokbani | 1.11 | Programmation mobile à plateforme libre |
|----------------------|------|-----------------------------------------|
|                      |      |                                         |
|                      |      |                                         |

Chapitre 30: Android Studio

## **Installer Android Studio**

• Android Studio est disponible pour les systèmes Linux, Mac et Windows à partir de cette page :

https://developer.android.com/studio

• Quelques paramètres à respecter pour Windows (voir la page en question pour les autres systèmes d'exploitation) :

https://developer.android.com/studio/install

- Minimum 8 GB RAM.
- Espace disque: 8 Gb au minimum (IDE + le SDK d'Android + l'émulateur).
- 1280 x 800 la résolution minimale de l'écran.
- Windows 8 et plus, 64 bit
- Processeur x86\_64 : 2e génération d'Intel ou plus, sinon un processeur AMD.

• Si l'on veut accélérer l'émulateur: il faut un processeur supportant l'hyperviseur de Windows.

https://developer.android.com/studio/run/emulator-acceleration#vm-windows

A-t-on besoin d'installer un JDK? La version de Java à code ouvert « openJDK » est intégrée dans Android Studio depuis la version « 2.2 ». Elle est activée par défaut. Si on veut utiliser les outils en ligne de commandes, il faut penser à ajouter le chemin complet vers l'interpréteur Java (voir chapitre 01 du cours).

https://developer.android.com/studio/intro/studio-config#jdk

• Dès que l'installation a pris fin, il se peut qu'il vous soit demandé de mettre à jour Android Studio.

© Mohamed N. Lokbani

1.11

Programmation mobile à plateforme libre

Chapitre 30: Android Studio

• Vous pouvez aussi vérifier s'il n'y a pas une mise à jour disponible en cliquant sur « Check for Updates ».

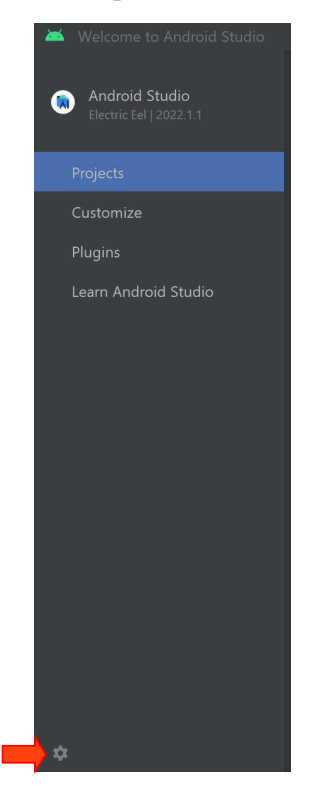

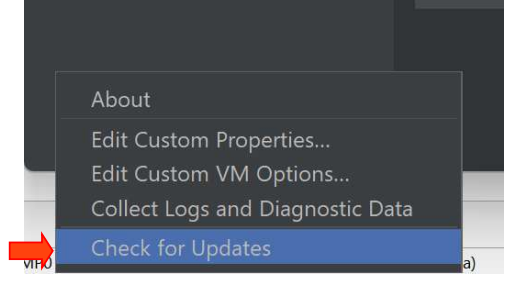

Chapitre 30: Android Studio

• Il est possible d'accéder au gestionnaire « SDK » à travers l'interface de départ comme suit :

|                                           |                                                                                                    | ts No                                                                                                    | ew Project Open                                                                                                    | Get from VC | s :                                                                                                    |                                                         |          |
|-------------------------------------------|----------------------------------------------------------------------------------------------------|----------------------------------------------------------------------------------------------------|----------------------------------------------------------------------------------------------------|-------------|----------------------------------------------------------------------------------------------------|---------------------------------------------------------|----------|
| Android Studio<br>Electric Eel   2022.1.1 |                                                                                                    |                                                                                                    | open open                                                                                                    |             | ► Profile or D                                                                                                    | ebug APK                                                |          |
|                                           | > C03_AS                                                                                                    |                                                                                                    |                                                                                                    |             | import Pro<br>⊯ Import an a                                                                                                    | iect (Gradle, Eclipse ADT, etc.)<br>Android Code Sample | ,        |
| Customiza                                 | > C01_AS                                                                                                    |                                                                                                    |                                                                                                    |             | SDK Mana                                                                                                    | ger<br>iso Managor                                      |          |
| Diverse                                   | > C02_AS                                                                                                    |                                                                                                    |                                                                                                    |             |                                                                                                    | ice Manager                                             |          |
| riugins                                   | > C07_AS                                                                                                    |                                                                                                    |                                                                                                    |             |                                                                                                    |                                                         |          |
|                                           |                                                                                                    |                                                                                                    |                                                                                                    |             |                                                                                                    |                                                         |          |
|                                           |                                                                                                    |                                                                                                    |                                                                                                    |             |                                                                                                    |                                                         |          |
|                                           |                                                                                                    |                                                                                                    |                                                                                                    |             |                                                                                                    |                                                         |          |
|                                           |                                                                                                    |                                                                                                    |                                                                                                    |             |                                                                                                    |                                                         |          |
|                                           |                                                                                                    |                                                                                                    |                                                                                                    |             |                                                                                                    |                                                         |          |
|                                           |                                                                                                    |                                                                                                    |                                                                                                    |             |                                                                                                    |                                                         |          |
|                                           |                                                                                                    |                                                                                                    |                                                                                                    |             |                                                                                                    |                                                         |          |
|                                           |                                                                                                    |                                                                                                    |                                                                                                    |             |                                                                                                    |                                                         |          |
|                                           |                                                                                                    |                                                                                                    |                                                                                                    |             |                                                                                                    |                                                         |          |
|                                           |                                                                                                    |                                                                                                    |                                                                                                    |             |                                                                                                    |                                                         |          |
|                                           |                                                                                                    |                                                                                                    |                                                                                                    |             |                                                                                                    |                                                         |          |
|                                           |                                                                                                    |                                                                                                    |                                                                                                    |             |                                                                                                    |                                                         |          |
|                                           |                                                                                                    |                                                                                                    |                                                                                                    |             |                                                                                                    |                                                         |          |
|                                           |                                                                                                    |                                                                                                    |                                                                                                    | _           |                                                                                                    |                                                         |          |
| D Mohamed N. Lokbani                      |                                                                                                    |                                                                                                    | 1.11                                                                                                    | Prog        | rammation mobile                                                                                                    | à plateforme libre                                      |          |
| O Mohamed N. Lokbani                      |                                                                                                    |                                                                                                    | 1.11                                                                                                    | Prog        | rammation mobile                                                                                                    | à plateforme libre                                      |          |
| D Mohamed N. Lokbani                      |                                                                                                    |                                                                                                    | 1.11                                                                                                    | Prog        | rammation mobile                                                                                                    | à plateforme libre                                      | 0        |
| D Mohamed N. Lokbani                      | Settings for New Projects                                                                                                    |                                                                                                    | 1.11                                                                                                    | Prog        | rammation mobile                                                                                                    | à plateforme libre                                      | 0        |
| D Mohamed N. Lokbani                      | Settings for New Projects                                                                                                    | Appearance & Behavior → System S                                                                                                    | 1.11<br>iettings → Android SDK                                                                                                    | Prog        | rammation mobile                                                                                                    | à plateforme libre                                      | 0        |
| D Mohamed N. Lokbani                      | Settings for New Projects                                                                                                    | <b>Appearance &amp; Behavior</b> → <b>System S</b><br>Manager for the Android SDK and To<br>Android SDK Location: [C:\Users\lok                                                                                                    | 1.11<br>Settings > Android 5DK<br>rols used by the IDE<br>down/Aop/Data/Local/Android/SdK                                                                                                    | Progr       | rammation mobile                                                                                                    | à plateforme libre                                      | <u> </u> |
| D Mohamed N. Lokbani                      | Settings for New Projects<br>Appearance & Behavior<br>Appearance 2<br>Menus and Tocumas                                                                                                    | Appearance & Behavior <sup>1</sup> System S<br>Manager for the Android SDK and To<br>Android SDK Location: CLUsers\lok<br>SDK Platforms SDK Tools SDK                                                                                                    | 1.11<br>Settings > Android SDK<br>tols used by the IDE<br>cbani/AppData\Local/Android\Sdk<br>(Update Sites                                                                                                    | Prog        | rammation mobile                                                                                                    | à plateforme libre                                      | 0        |
| D Mohamed N. Lokbani                      | Settings for New Projects<br>Appearance & Behavior<br>Appearance Z<br>Menus and Toonsars<br>System Settings                                                                                                    | Appearance & Behavior / System S<br>Manager for the Android SDK and To<br>Android SDK Location: C\Users\lok<br>SDK Platforms SDK Tools SDK<br>Each Android SDK Platform page<br>Sources pertaining to an , View Tools                                                                                                    | 1.11<br>Settings > Android SDK<br>ols used by the IDE<br>cbanitAppData\LocalAndroidt\Sdk<br>(Update Sites<br>lades the Android platform and<br>landt: Once installed the IDE off                                                                                                    | Prog        | rammation mobile                                                                                                    | à plateforme libre                                      | 0        |
| D Mohamed N. Lokbani                      | Settings for New Projects<br>Appearance & Behavior<br>Appearance Q<br>Menus and Tooscass<br>System Settings<br>HTTP Proxy<br>Data Sharing                                                                                                    | Appearance & Behavior > System S<br>Manager for the Android SDK and To<br>Android SDK Location: C-LUsers\lob<br>SDK Platforms SDK Tools SDK<br>Each Android SDK Platform part<br>sources pertaining to an the<br>automatically check for uponte<br>individual SDC components.                                                                                                    | 1.11<br>Settings > Android SDK<br>vols used by the IDE<br>debani\AppData\Coral\Android\Sdk<br>(Update Sites<br>                                                                                                    | Progr       | rammation mobile                                                                                                    | à plateforme libre                                      | 0        |
| D Mohamed N. Lokbani                      | Settings for New Projects<br>Appearance & Behavior<br>Appearance 2<br>Menus and Tocauses<br>MTTP Proxy<br>Data Sharing<br>Date Formats                                                                                                    | Appearance & Behavior / System S<br>Manager for the Android SDK and To<br>Android SDK Location: CAUsersJok<br>SDK Platforms SDK Tools SDK<br>Each Android SDK Platforms In Je<br>sources pertaining to an Je<br>automatically check for upacit<br>individual SDK components.<br>Name<br>V Android API 32                                                                                                    | 1.11<br>Settings ) Android SDK<br>sols used by the IDE<br>sbani/AppData/Local/Android/Sdk<br>(Update Sites<br>Judes the Android platform and<br>lault. Once installed, the IDE will<br>show package details" to displ<br>where the Android platform and<br>lault. Once installed, the IDE will<br>show package details" to displ<br>API Level<br>API Level                                                                                                    | Progr       | status                                                                                                    | à plateforme libre                                      | 0        |
| D Mohamed N. Lokbani                      | Settings for New Projects<br>Appearance & Behavior<br>Appearance Z<br>Menus and Ticoucats<br>V System Settings<br>HTTP Proxy<br>Data Sharing<br>Date Formats<br>Updates<br>Process Elevation                                                                                                    | Appearance & Behavior <sup>1</sup> System S<br>Manager for the Android SDK and To<br>Android SDK Location: CLUsers/Jok<br>SDK Platforms SOK Tools SDK<br>Each Android SDR Mair n particul<br>sources pertaining to an le<br>automatically check for uppaties<br>individual SDK components.<br>Name<br>I Android API 32<br>Android 12.0 (S)<br>I Android 12.0 (S)                                                                                                    | 1.11<br>Settings → Android SDK<br>rols used by the IDE<br>doant/AppDatatLocal/Android?Sdk<br>(Update Sites<br>index the Android platform and<br>fault: Once installed, the IDE<br>index the Android platform and<br>fault: Once installed, the IDE<br>index the Android platform and<br>fault: Once installed, the IDE<br>API Level<br>4<br>31<br>31                                                                                                    | Progr       | Status                                                                                                    | a plateforme libre                                      | 0        |
| D Mohamed N. Lokbani                      | Settings for New Projects Appearance & Behavior Appearance 2 Menus and Tococcas System Settings HTTP Proxy Data Sharing Date Formats Updates Process Elevation Passwords                                                                                                    | Appearance & Behavior / System S<br>Manager for the Android SDK and To<br>Android SDK Location: C\Users\lok<br>SDK Platforms SDK Tools SDK<br>Each Android SDK Platforms SDK Tools SDK<br>automatically check for up ante<br>individual SDK components.<br>Name<br>Android API 32<br>Android 11.0 (R)<br>Android 10.0 (Q)                                                                                                    | 1.11<br>Settings > Android SDK<br>ols used by the IDE<br>down AppData\Local\Android\Sdk<br>(Update Sites<br>Idat: Once installed the IDE will<br>alaut: Once installed the IDE will<br>alaut: Once installed the IDE will<br>API Level<br>4<br>31<br>30<br>29<br>28                                                                                                    | Progr       | Status<br>stalled<br>pdate available<br>of installed<br>of installed                                                                                                    | 10                                                      | 0        |
| D Mohamed N. Lokbani                      | Settings for New Projects Appearance & Behavior Appearance & Behavior Appearance & 2 Menus and Tooxwas  System Settings HTTP Proxy Data Sharing Date Formats Updates Process Elevation Passwords Android SDK Memory Settings                                                                                                    | Appearance & Behavior + System S<br>Manager for the Android SDK and To<br>Android SDK Location:<br>SDK Platforms SDK Tools SDK<br>Each Android SDK Platform part<br>sources pertaining to an Ule<br>automatically feek for upunte<br>individual SDK components.<br>Name<br>Ø Android API 32<br>Ø Android 110 (R)<br>Android 110 (R)<br>Android 120 (S)<br>Android 120 (Ple)<br>Android 31 (Oreo)                                                                                                    | 1.11<br>Settings > Android SDK<br>ols used by the IDE<br>dsantAppDatalLocalVAndroid/Sdk<br>Update Sites<br>Table Once installed, the IDE will<br>"show package details" to displ<br>"show package details" to displ<br>API Level<br>4 32<br>31<br>30<br>29<br>28<br>27<br>7 r                                                                                                    | Progr       | Status<br>Status<br>stalled<br>pdate available<br>ot installed<br>artially installed<br>artially installed                                                                                                    | à plateforme libre                                      | 0        |
| D Mohamed N. Lokbani                      | Settings for New Projects<br>Appearance & Behavior<br>Appearance 2<br>Menus and Tocumas<br>System Settings<br>Date Formats<br>Updates<br>Process Elevation<br>Passwords<br>Android SDK<br>Memory Settings<br>Notifications                                                                                                    | Appearance & Behavior / System S<br>Manager for the Android SDK and To<br>Android SDK Location: CAUsersJok<br>SDK Platforms SDK Tools SDK<br>Each Android SDK Platforms 3<br>automatically check for upatient 3<br>individual SDK components.<br>Name<br>Ø Android 12.0 (S)<br>Ø Android 11.0 (R)<br>Android 12.0 (S)<br>Ø Android 12.0 (S)<br>Android 12.0 (S)<br>Ø Android 13.0 (Re)<br>Android 13.0 (Gree)<br>Android 3.1 (Gree)                                                                                                    | 1.11<br>Settings ) Android SDK<br>cols used by the IDE<br>chanNAppData\Local\Android\SdK<br>(Update Sites<br>Ludes the Android platform and<br>latt. Once installed, the IDE will<br>show package details" to displ<br>API Level<br>4<br>31<br>30<br>29<br>28<br>27<br>6<br>26                                                                                                    | Progr       | Status<br>Status<br>stalled<br>stalled<br>stalled<br>of installed<br>of installed<br>of installed<br>of installed<br>of installed                                                                                                    | 10                                                      | 0        |
| D Mohamed N. Lokbani                      | Settings for New Projects Appearance & Behavior Appearance & Behavior Appearance Z Menus and Ticoucars  System Settings HTTP Proxy Data Sharing Date Formats Updates Process Elevation Passwords Android SDK Memony Settings Notifications Quick Lists Duth Varia Memo                                                                                                    | Appearance & Behavior <sup>1</sup> System S<br>Manager for the Android SDK and To<br>Android SDK Location: CUSereViol<br>SDK Platforms SOK Tools SDK<br>Each Android SDK Riat n part<br>automatically check for upputies<br>individual SDK components.<br>Name<br>Android 12.0 (S)<br>Android 12.0 (S)<br>Android 12.0 (S)<br>Android 10.0 (Q)<br>Android 10.0 (Q)<br>Android 90 (Pie)<br>Android 8.0 (Oreo)<br>Android 8.0 (Oreo)<br>Android 8.0 (Oreo)<br>Android 7.0 (Nouga)<br>Android 7.0 (Nouga)                                                                                                    | 1.11 Settings ) Android SDK cols used by the IDE chanitAppData\Local\Android?Sdk CUpdate Sites chades the Android platform ane fault. Once installed, the IDE 4 32 3 Android PlateNet Android PlateNet Android 29 28 27 2 0 25 24 26 2 2 2 2 2 2 2 2 2 2 2 2 2 2 2 2 2                                                                                                    | Progr       | Status Status St                                                                                                    | 10                                                      | D        |
| De Mohamed N. Lokbani                     | Settings for New Projects  Appearance & Behavior Appearance 2 Menus and Tcouxars  System Settings HTTP Proxy Data Sharing Date Formats Updates Process Elevation Passwords Android SDK Memory Settings Notifications Quick Lists Path Variables Keymap                                                                                                    | Appearance & Behavior ' System S<br>Manager for the Android SDK and To<br>Android SDK Location: CLUsers\lok<br>SDK Platforms SDK Tools SDK<br>Each Android SDR Plat - p.p.<br>sources pertaining to an. the<br>automatically check for upunte<br>individual SDK components.<br>Name<br>Android 12.0 (S)<br>Android 12.0 (S)<br>Android 12.0 (S)<br>Android 10.0 (Q)<br>Android 10.0 (Q)<br>Android 10.0 (Q)<br>Android 10.0 (Nougat)<br>Android 10.0 (Nougat)<br>Android 10.0 (Nougat)<br>Android 10.0 (Nougat)<br>Android 10.0 (Nougat)<br>Android 10.0 (Nougat)<br>Android 10.0 (Nougat)<br>Android 50.0 (Marking)<br>Android 50.0 (Lollipop)                                                                                                    | 1.11<br>Settings > Android SDK<br>rols used by the IDE<br>ebanit/AppData/Local/Android/Sdk<br>(Update Sites<br>induct Core institued the IDE Sum<br>induct Core institued the IDE Sum<br>induct Core institue                  | Progr       | Status Status St                                                                                                    | 10                                                      | 0        |
| De Mohamed N. Lokbani                     | Settings for New Projects  Appearance & Behavior Appearance & 2 Menus and Toarcare  System Settings HTTP Proxy Data Sharing Date Formats Updates Process Elevation Passwords  Android SDK Memory Settings Notifications Quick Lists Path Variables Keymap Editor                                                                                                    | Appearance & Behavior > System S<br>Manager for the Android SDK and To<br>Android SDK Location:<br>C\Users\lock<br>SDK Platforms SDK Tools SDK<br>Each Android SDK Plat - n part<br>sources pertaining to an                                                                                                    | 1.11<br>Settings ) Android SDK<br>ols used by the IDE<br>downAppData(LocalVAndroid/Sdk<br>Update Sites<br>Tadte Ance installed, the IDE will<br>andt: Once installed, the IDE will<br>andt: Once installed, the IDE will<br>API Level<br>4<br>32<br>31<br>30<br>28<br>27<br>26<br>21<br>1000<br>23<br>24<br>1000<br>23<br>24<br>1000<br>23<br>24<br>1000<br>23<br>24<br>24<br>25<br>24<br>1000<br>23<br>24<br>20<br>19<br>1000<br>20<br>20<br>20<br>20<br>20<br>20<br>20<br>20<br>20                                                                                                    | Progr       | Status<br>Status<br>stalled<br>pdate available<br>pdate available<br>pdate available<br>pdate available<br>do installed<br>artially installed<br>artially installed<br>ot installed<br>ot instal       | 10                                                      | 0        |
| De Mohamed N. Lokbani                     | Settings for New Projects  Appearance & Behavior Appearance & Behavior Appearance & P Appearance & P Appearance | Appearance & Behavior / System S<br>Manager for the Android SDK and To<br>Android SDK Location: C\Users\lok<br>SDK Platforms SDK Tools SDK<br>Each Android SDK Platforms SDK Tools SDK<br>automatially feak for upaties<br>individual SDK components.<br>Name // Android ADI 32<br>// Android 110. (R)<br>Android 12.0 (S)<br>// Android 110. (R)<br>Android 12.0 (S)<br>// Android 10. (Q)<br>Android 10. (Q)<br>Android 10. (Q)<br>Android 3. (Gree)<br>Android 3. (Interpo)<br>Android 3. (Interpo)<br>Android 3. (Interpo)<br>Android 3. (Interpo)<br>Android 4. (Kitkat)<br>Android 4.4 (Kitkat)<br>Android 4.4 (Kitkat)<br>Android 4.3 (Jelly Bean<br>Android 4.3 (Jelly Bean                                                                                                    | 1.11<br>Settings ) Android SDK<br>cols used by the IDE<br>chankAppData/Local/Android/SdK<br>(Update Sites<br>1.11<br>1.11<br>                                                                                                    | Progr       | Status<br>stalled<br>stalled<br>stalled<br>stalled<br>stalled<br>of installed<br>of in | 10                                                      | <u>D</u> |
| De Mohamed N. Lokbani                     | Settings for New Projects Appearance & Behavior Appearance & Behavior Appearance 2 Menus and Ticoutars Support The Procy Data Sharing Date Formats Updates Updates IntTP Procy Data Slevation Passwords Android SDK Memony Settings Notifications Quick Lists Path Variables Keymap Editor Build, Execution, Deploymer Kotlin Tools                                                                                                    | Appearance & Behavior System S<br>Manager for the Android SDK and To<br>Android SDK Location: CUSereViol<br>SDK Platforms SDK Tools SDK<br>Each Android SDK Platform par-<br>sources pertaining to an Unit<br>automatically check for update<br>individual SDK components.<br>Market data and the automatically components<br>Android 12.0 (S)<br>Android 12.0 (S)<br>Android 10.0 (Q)<br>Android 10.0 (Q)<br>Android 3.0 (Oreo)<br>Android 3.0 (Oreo)<br>Android 3.0 (Oreo)<br>Android 3.0 (Strey<br>Android 4.1 (Usly Bean<br>Android 4.1 (Usly Bean<br>Android 4.1 (Usly Bean<br>Android 4.0 (Ley Bean<br>Android 4.0 (Ley Bean<br>Android 4.0 (Ley Bean<br>Android 4.0 (Ley Bean<br>Android 4.0 (Ley Bean<br>Android 4.0 (Ley Bean                                                                                                    | 1.11<br>Settings ) Android SDK<br>cols used by the IDE<br>dsamiAppData\Local\AndroidrSdk<br>(Update Sites<br>                                                                                                    | Progr       | Status Status Status Status Status Stalled Stalled ot installed ot ins                                                                                                    | 10                                                      | 0        |
| De Mohamed N. Lokbani                     | Settings for New Projects  Appearance & Behavior Appearance 2 Menus and Tconsars  System Settings HTTP Proxy Data Sharing Date Formats Updates Process Elevation Passwords  Android SDK Memory Settings Notifications Quick Lists Path Variables  Keymap Editor Build, Execution, Deploymer Kotlin Tools                                                                                                    | Appearance & Behavior ' System S<br>Manager for the Android SDK and To<br>Android SDK Location: CLUSers\lob<br>SDK Platforms SDK Tools SDK<br>Each Android SDR Plat - par<br>sources pertinging to an. ye<br>automatically check for upunte<br>individual SDK components.<br>Name<br>Android 12.0 (S)<br>Android 12.0 (S)<br>Android 12.0 (Pla)<br>Android 10.0 (Q)<br>Android 10.0 (Q)<br>Android 10.0 (Q)<br>Android 10.0 (Q)<br>Android 10.0 (Nougat)<br>Android 3.0 (Oreo)<br>Android 3.0 (Oreo)<br>Android 3.0 (Oreo)<br>Android 3.0 (Olepa)<br>Android 3.0 (Iolipop)<br>Android 3.0 (Iolipop)                                                                                                    | 1.11<br>Settings → Android SOK<br>sols used by the IDE<br>down and the intervention of the intervention<br>to a state the Android platform and<br>the intervention of the IDE with the IDE<br>down ackage details* to displate<br>the intervention of the IDE with the IDE<br>the intervention of the IDE with the IDE<br>the intervention of the IDE<br>the intervention of the IDE<br>the inter | Progr       | status status status status status status status status status status ot installed ot installed                                                                                                    | 10                                                      | 0        |
| De Mohamed N. Lokbani                     | Settings for New Projects  Appearance & Behavior Appearance & Behavior Appearance & 2 Menus and Toartume  System Settings HTTP Proxy Data Sharing Date Formats Updates Process Elevation Passwords  Admond SDK  Memory Settings Notifications Quick Lists Path Variables Keymap Editor Build, Execution, Deploymer Kotlin Tools                                                                                                    | Appearance & Behavior > System S<br>Manager for the Android SDK and To<br>Android SDK Location:<br>CAUSeraylok<br>SDK Platforms SDK Tools SDK<br>Each Android SDK Plat - n par<br>automatically check for up ante<br>individual SDK components.<br>Name<br>Android API 32<br>Android API 32<br>Android API 32<br>Android API 32<br>Android API 32<br>Android API 32<br>Android 4 API 32<br>Android 4 API 32<br>ANDROIN<br>Android 4 API 32<br>ANDROIN<br>ANDROIN<br>AND | 1.11<br>Settings > Android SDK<br>ols used by the IDE<br>dsamtAppDataLocalVAndroid/Sdk<br>(Update Sites<br>Indiat: Once installe data the IDE with<br>andt: Once installed the IDE with<br>andt: Once installed the IDE with<br>andt: Once installed the IDE with<br>andt: Once installed the IDE with<br>and the IDE with and the IDE with<br>and the IDE with and the IDE with<br>and the IDE with and the IDE with<br>and the IDE with and the IDE with<br>and the IDE with and the IDE with<br>and the IDE with and the IDE with<br>and the IDE with and the IDE with<br>and the IDE with and the IDE with and the IDE<br>and the IDE with and the IDE with and the IDE<br>and the IDE with and the IDE with a                                                                                                    | Progr       | Status<br>Status<br>stalled<br>pdate available<br>pdate available<br>pdate available<br>pdate available<br>pdate available<br>pdate available<br>ot installed<br>ot installed<br>o     | 10                                                      | 0        |
| De Mohamed N. Lokbani                     | Settings for New Projects  Appearance & Behavior Appearance & Behavior Appearance 2 Menus and Tooucars  System Settings HTTP Proxy Data Sharing Date Formats Updates Process Elevation Passwords Android SDK Memory Settings Notifications Quick Lists Path Variables Keymap Editor Build, Execution, Deploymer Kothin Tools                                                                                                    | Appearance & Behavior / System S<br>Manager for the Android SDK and To<br>Android SDK Location: CLUsersNok<br>SDK Platforms SDK Tools SDK<br>Each Android SDK Platforms SDK Tools SDK<br>Each Android SDK Platforms 3<br>automatically feek for upaties<br>individual SDK components.<br>Name<br>Android 12.0 (S)<br>Android 12.0 (S)<br>Android 12.0 (S)<br>Android 12.0 (S)<br>Android 10.0 (Q)<br>Android 10.0 (Q)<br>Android 10.0 (Q)<br>Android 10.0 (Nougat)<br>Android 3.0 (Neoc<br>Android 3.1 (Unico)<br>Android 3.1 (Unico)<br>Android 3.1 (Unico)<br>Android 4.0 (Witkä t<br>Android 4.0 (Witkä t)<br>Android 4.0 (Witkä t)<br>Android 4.0 (Witkä t)<br>Android 4.0 (Witkä t)<br>Android 4.0 (Witkä t)<br>Android 4.0 (Witkä t)<br>Andro                                                                                                    | 1.11<br>Settings ) Android SDK<br>cols used by the IDE<br>tobani/AppData/Local/Android/SdK<br>(Update Sites<br>induces the Android platform and<br>fault. Once installed, the IDE will<br>inhow package details" to displat<br>inhow package details" to displat<br>and and and and and and and and and and                                                                                                    | Progr       | Status Status Stalled stalled pdate available ot installed ot installed ot installed ot installed ot installed ot installed ot installed ot installed ot installed ot installed ot installed ot installed ot installed ot installed status Can Age Details Can Age Details Can                                                                                                    | 10                                                      | 0        |

- 4- La dernière API disponible pour le moment.
- 5- Une mise à jour est disponible pour l'API 30. Pour la voir, cocher « Show Package details » (la flèche 6 sur la figure).

| Android 11.0 (R)                                                                                                    |                                                                                                    |          |               |                                 |         |
|----------------------------------------------------------------------------------------------------|----------------------------------------------------------------------------------------------------|----------|---------------|---------------------------------|---------|
| Android SDK Platform                                                                                                    |                                                                                                    |          |               | Installed                       |         |
| Sources for Android 3<br>Android TV Intel x86 A                                                                                                    | )<br>tom System Image                                                                                                  | 30<br>30 |               | Installed                       |         |
| 2 📄 🗐 China version of Wear                                                                                                    | OS 3 - Preview Intel x86 Atom System Image                                                                             |          |               | Update Available: 9             |         |
| Wear OS 3 - Preview Ir                                                                                                    | tel x86 Atom System Image                                                                                              |          |               | Update Available: 9             |         |
| ARM 64 v8a System In                                                                                                    | nage                                                                                                    |          |               | Installed                       |         |
| Google TV Intel x86 Atom_64 Sys                                                                                                    | em image<br>om System Image                                                                                            |          |               | Installed                       |         |
| Google APIs ARM 64 v                                                                                                    | 8a System Image                                                                                                    |          |               | Installed                       |         |
| Google APIs Intel x86                                                                                                    | Atom System Image                                                                                                    |          |               | Installed                       |         |
| Google APIs Intel x86 .                                                                                                    | Atom_64 System Image                                                                                                   |          |               | Installed                       |         |
| Google Play Intel x86 /                                                                                                    | itom System Image                                                                                                    |          |               | Installed                       |         |
| ✓ Google Play Intel x86 A                                                                                                    | .com_64 System image                                                                                                   |          |               | installed                       |         |
|                                                                                                    |                                                                                                    | 🗹 Hide   | e Obsolete Pa | kages 🔽 Show Package Details    |         |
|                                                                                                    |                                                                                                    |          |               |                                 |         |
|                                                                                                    |                                                                                                    |          | ок            | Cancel Apply 3                  |         |
|                                                                                                    |                                                                                                    |          |               |                                 |         |
|                                                                                                    |                                                                                                    |          |               |                                 |         |
|                                                                                                    |                                                                                                    |          |               |                                 |         |
| ව Mohamed N. Lokbani                                                                                                    | 1.11                                                                                                    |          | Programm      | ation mobile à plateforme libre |         |
| © Mohamed N. Lokbani<br>Chapitre 30: Android Studio                                                                                                    | 1.11                                                                                                    |          | Programm      | ation mobile à plateforme libre | 12      |
| © Mohamed N. Lokbani<br>Chapitre 30: Android Studio<br><b>Nouveau projet sous Anc</b>                                                                                                    | 1.11<br>Iroid Studio                                                                                                   |          | Programm      | ation mobile à plateforme libre | 12      |
| © Mohamed N. Lokbani<br>Chapitre 30: Android Studio<br><b>Nouveau projet sous Anc</b><br>• Cliquez sur « New Proje                                                                                                    | 1.11<br>Iroid Studio<br>ect » :                                                                                        |          | Programm      | ation mobile à plateforme libre | 12      |
| © Mohamed N. Lokbani<br>Chapitre 30: Android Studio<br><b>Nouveau projet sous Anc</b><br>• Cliquez sur « New Proje                                                                                                    | 1.11<br>Iroid Studio<br>ect » :                                                                                        |          | Programm      | ation mobile à plateforme libre | 12      |
| <ul> <li>Mohamed N. Lokbani</li> <li>Chapitre 30: Android Studio</li> <li>Nouveau projet sous Androi</li> <li>Cliquez sur « New Projet</li> </ul>                                                                                                    | 1.11<br>Iroid Studio<br>ect » :                                                                                        |          | Programm      | ation mobile à plateforme libre | <br>12  |
| <ul> <li>Mohamed N. Lokbani</li> <li>Chapitre 30: Android Studio</li> <li>Nouveau projet sous And</li> <li>Cliquez sur « New Projet</li> <li>Melcome to Android Studio</li> </ul>                                                                                            | 1.11<br>Iroid Studio<br>ect » :                                                                                        | New P    | Programm      | ation mobile à plateforme libre | 12<br>× |
| <ul> <li>Mohamed N. Lokbani</li> <li>Chapitre 30: Android Studio</li> <li>Nouveau projet sous And</li> <li>Cliquez sur « New Projet</li> <li>Cliquez sur « New Projet</li> <li>Welcome to Android Studio</li> <li>Android Studio</li> <li>Entric Fell 2022 1 1</li> </ul>    | 1.11 Iroid Studio ect » :                                                                                              | New P    | Programm      | ation mobile à plateforme libre | 12<br>× |
| <ul> <li>Mohamed N. Lokbani</li> </ul> Chapitre 30: Android Studio Nouveau projet sous And <ul> <li>Cliquez sur « New Projet</li> </ul> Welcome to Android Studio Electric Eet   2022.1.1                                                                                    | 1.11 Iroid Studio ect » : Q Search projects                                                                            | New P    | Programm      | ation mobile à plateforme libre | 12      |
| <ul> <li>Mohamed N. Lokbani</li> </ul> Chapitre 30: Android Studio Nouveau projet sous Androi <ul> <li>Cliquez sur « New Projet</li> </ul> Welcome to Android Studio Welcome to Android Studio Electric Eel   2022.1.1                                                       | 1.11   Iroid Studio ect » :   Q Search projects                                                                        | New P    | Programm      | ation mobile à plateforme libre | 12      |
| <ul> <li>Mohamed N. Lokbani</li> <li>Chapitre 30: Android Studio</li> <li>Nouveau projet sous Androi</li> <li>Cliquez sur « New Proje</li> <li>✓ Welcome to Android Studio</li> <li>Madroid Studio</li> <li>Electric Eel   2022.1.1</li> <li>Projects</li> </ul>             | 1.11         Iroid Studio         ect » :         Q Search projects         > C03_AS                                   | New P    | Programm      | ation mobile à plateforme libre | <br>12  |
| <ul> <li>Mohamed N. Lokbani</li> <li>Chapitre 30: Android Studio</li> <li>Nouveau projet sous Ance</li> <li>Cliquez sur « New Proje</li> <li>✓ Welcome to Android Studio</li> <li>Madroid Studio</li> <li>Electric Eel   2022.1.1</li> <li>Projects</li> </ul>               | 1.11         Iroid Studio         ect » :         Q Search projects         > C03_AS         > C01_AS                  | New P    | Programm      | ation mobile à plateforme libre | 12<br>× |
| <ul> <li>Mohamed N. Lokbani</li> </ul> Chapitre 30: Android Studio Nouveau projet sous And <ul> <li>Cliquez sur « New Projet</li> </ul> Welcome to Android Studio <ul> <li>Android Studio</li> <li>Electric Eel   2022.1.1</li> </ul> Projects <ul> <li>Customize</li> </ul> | 1.11         Iroid Studio         ect » :         Q Search projects         > C03_AS         > C01_AS         > C01_AS | New P    | Programm      | ation mobile à plateforme libre | 12<br>× |

• Choisissez une des templates disponibles. Pour cet exemple, nous allons choisir « Phone and Tablet », « Empty Views Activity » puis cliquez sur « Next » :

13

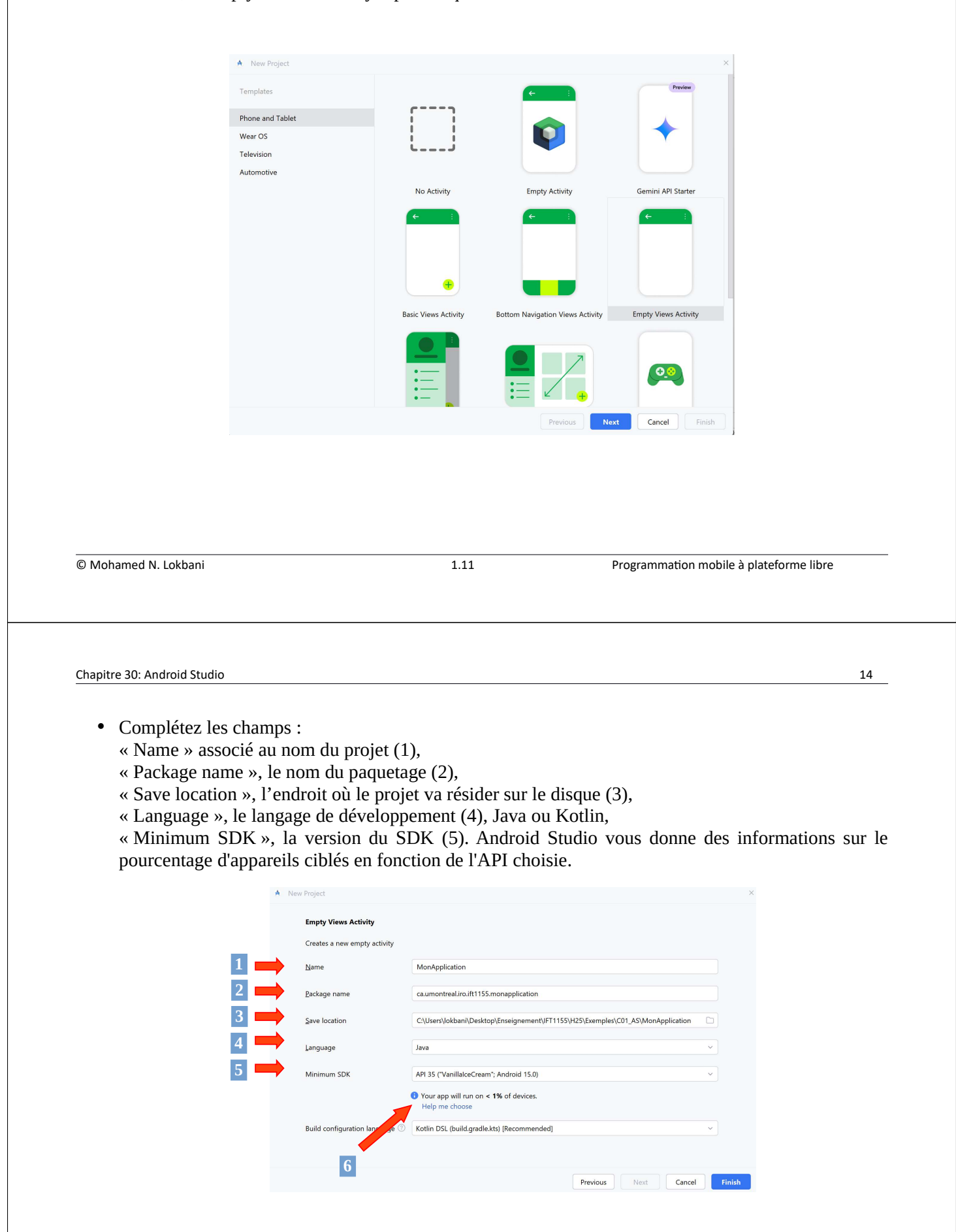

• Cliquer sur « Finish ».

• On peut cliquer sur « Help me choose » (6) pour avoir une idée du taux de déploiement de l'API. On peut cliquer sur chaque API pour avoir plus de détails. À noter qu'à partir de janvier 2025, on ne peut déployer que des applications ayant l'API 34 ou plus, sur le Google Play.

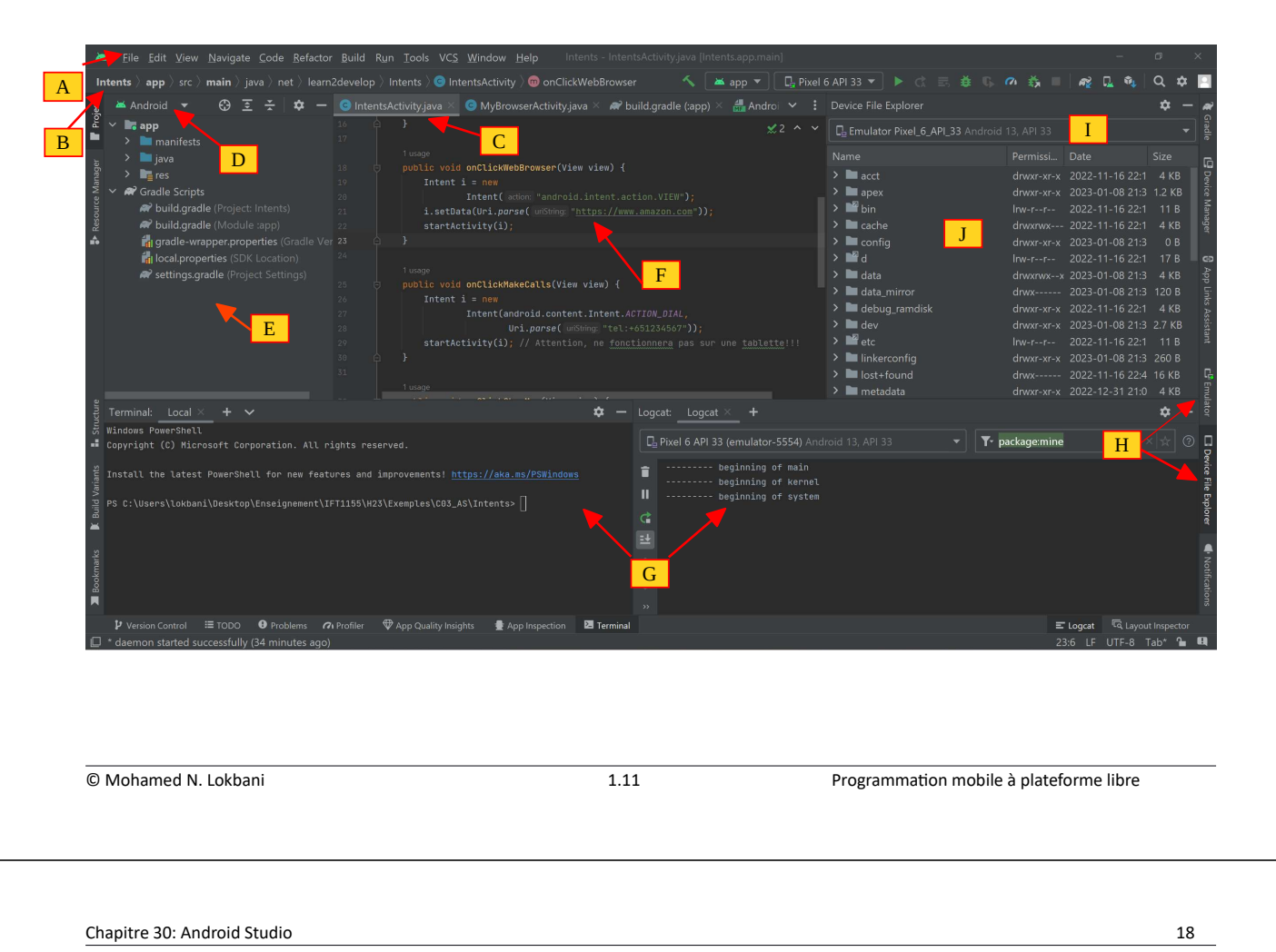

```
L'interface principale est décomposée en un ensemble d'éléments comme suit :
```

- A : barre des menus pour diverses tâches en rapport avec l'environnement d'Android Studio.
- B : barre des outils représentant des raccourcis vers les tâches les plus fréquentes.
- C : barre de navigation, elle permet de naviguer à travers les répertoires ou fichiers (en fonction de la vue « D »).
- E : la fenêtre du projet affiche une vue hiérarchique du projet.
- F : la fenêtre d'édition pour éditer les fichiers du projet.
- G : fenêtre permettant à travers la barre des états d'afficher l'état du projet, des activités de la mémoire utilisée, etc.
- H : fenêtre pour avoir accès à l'émulateur (I) ou au gestionnaire de fichiers (J) de l'émulateur actif (I), etc.

• En plus de la fenêtre associée au projet, Android Studio inclut une série de fenêtres.

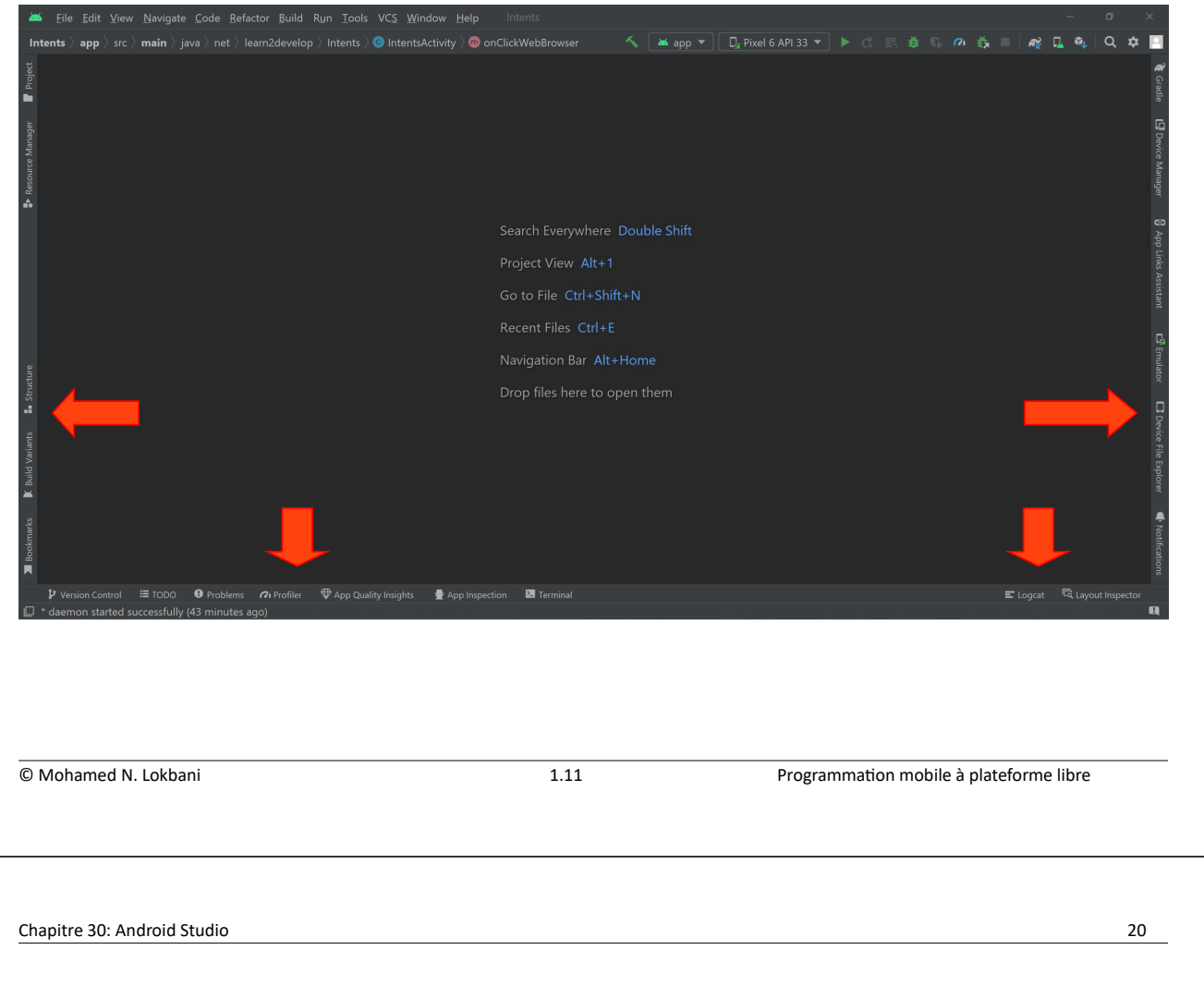

• Un clic sur un des éléments va ouvrir la fenêtre correspondante. Par exemple, un clic sur « Projet » va ouvrir la fenêtre associée à la hiérarchie du projet.

|     | 2                             |                       | "(  |
|-----|-------------------------------|-----------------------|-----|
|     | 7 Gradle                      | © MainActivity.java   | " ( |
| 1 C | Project                       | values\themes.xml     | un  |
|     | Bookmarks                     | 🕅 AndroidManifest.xml | pro |
| j I | 卣 Logcat                      | 🖾 build.gradle (:app) | dif |
| 1   | Running Devices               | > strings.xml         |     |
|     | Problems                      | > activity_main.xml   |     |
| 8   | <ul> <li>Structure</li> </ul> |                       |     |
| 3   | Services                      |                       |     |
| 2 4 | <sup>9</sup> Version Control  |                       |     |
| ł ĉ | 금 App Inspection              |                       |     |
| 3 7 | 🔒 Build Variants              |                       |     |
|     | Coverage                      |                       |     |
| 2 [ | Device Explorer               |                       |     |
|     | Gemini                        |                       |     |
| . [ | 👌 App Links Assistant         |                       |     |
| M [ | Device Manager                |                       |     |
| ΝĹ  | D Notifications               |                       |     |
|     | ≡ TODO                        |                       |     |
| 2   | Profiler                      |                       |     |
|     | App Quality Insights          |                       |     |
| 2   | Resource Manager              |                       |     |
| Þ   | Terminal                      |                       |     |

 En appuyant en même temps sur les touches « CTRL » et « TAB », on obtient une fenêtre avec un ensemble de raccourcis actifs associés au projet. C'est une manière rapide d'accès aux différentes fenêtres associées au projet. • Si on édite le fichier XML associé à l'activité en mode design, nous obtenons la représentation suivante :

21

| 47               |                                                                                                    |                                                                                                    |                                                                                                    |                                                                                                    |                                                                                                    |                                |                   |                                           |                                            |            |
|------------------|----------------------------------------------------------------------------------------------------|----------------------------------------------------------------------------------------------------|----------------------------------------------------------------------------------------------------|----------------------------------------------------------------------------------------------------|----------------------------------------------------------------------------------------------------|--------------------------------|-------------------|-------------------------------------------|--------------------------------------------|------------|
| lette            | Palette                                                                                                    | Q @ —                                                                                                    | activity_main.                                                                                                    | «ml 🗸 🛛 🖓 🖓                                                                                                    | □ Pixel ∨ △ 35 ∨                                                                                                    | > 4                            | Attributes        |                                           | Q @ —                                      | 67         |
| Bis Pa           | Common                                                                                                    | Ab TextView                                                                                                    |                                                                                                    | Q  ↔ Ĵ                                                                                                    |                                                                                                    | 5                              | ? 🗆 Button        |                                           | <unnamed< td=""><td>&gt; r</td></unnamed<> | > r        |
|                  | Text                                                                                                    | Button                                                                                                    |                                                                                                    |                                                                                                    |                                                                                                    |                                | id                |                                           |                                            | -          |
|                  | Buttons                                                                                                    | ImageView                                                                                                    |                                                                                                    |                                                                                                    |                                                                                                    |                                | > Declared Attril | outes                                     | + -                                        | 12         |
|                  | Widgets                                                                                                    | EragmentContainerView                                                                                                    |                                                                                                    |                                                                                                    |                                                                                                    |                                | ✓ Layout          |                                           |                                            | +          |
|                  | Layouts                                                                                                    | ScrollView                                                                                                    |                                                                                                    |                                                                                                    |                                                                                                    | space_top                      | layout_width      | wrap_content                              | <b>~</b> (                                 | G          |
|                  | Containers                                                                                                    | Switch                                                                                                    | Marie                                                                                                    | Julie Linda Pierre Jacques                                                                                                    | Button Button                                                                                                    | Button Button Button           | layout_height     | wrap_content                              | <b>~</b> (                                 | LU         |
|                  | Helpers                                                                                                    |                                                                                                    |                                                                                                    | aime déteste adore                                                                                                    | Button                                                                                                    |                                | layout_weight     |                                           |                                            |            |
|                  | Google                                                                                                    |                                                                                                    | les pom                                                                                                    | mes Fabienne Jean le sucre                                                                                                    | Button                                                                                                    | Button Button                  | visibility        |                                           | ~                                          |            |
|                  | Legacy                                                                                                    |                                                                                                    |                                                                                                    |                                                                                                    |                                                                                                    |                                | & visibility      |                                           | ×                                          |            |
|                  |                                                                                                    |                                                                                                    | Phra                                                                                                    | jse <u>Cliquez sur les boutons</u>                                                                                                    |                                                                                                    | _editText1                     | Transforms        |                                           |                                            |            |
|                  |                                                                                                    |                                                                                                    |                                                                                                    | Recommencer                                                                                                    |                                                                                                    |                                |                   |                                           |                                            |            |
|                  |                                                                                                    |                                                                                                    |                                                                                                    |                                                                                                    |                                                                                                    |                                |                   | Ì                                         | 1                                          |            |
|                  |                                                                                                    |                                                                                                    |                                                                                                    |                                                                                                    |                                                                                                    |                                |                   | Vion                                      |                                            |            |
|                  |                                                                                                    |                                                                                                    |                                                                                                    |                                                                                                    |                                                                                                    |                                |                   | AIC AA                                    |                                            |            |
|                  |                                                                                                    |                                                                                                    |                                                                                                    |                                                                                                    |                                                                                                    |                                |                   |                                           |                                            |            |
|                  |                                                                                                    |                                                                                                    |                                                                                                    |                                                                                                    |                                                                                                    |                                |                   |                                           |                                            |            |
| Tree             |                                                                                                    |                                                                                                    |                                                                                                    |                                                                                                    |                                                                                                    |                                | Rotation          |                                           |                                            |            |
| onent            |                                                                                                    |                                                                                                    |                                                                                                    |                                                                                                    |                                                                                                    |                                | ×                 |                                           | 0                                          |            |
| Comp             |                                                                                                    |                                                                                                    |                                                                                                    |                                                                                                    |                                                                                                    |                                | y                 | Ň                                         | 0                                          |            |
| 면망               |                                                                                                    |                                                                                                    |                                                                                                    |                                                                                                    |                                                                                                    |                                |                   |                                           | - 0                                        |            |
| razib            | bus > 🗆 app >                                                                                                    | src > □ main > res > layout >                                                                                                    | activity_main.                                                                                                    | xml                                                                                                    |                                                                                                    |                                |                   | 30:9 LF                                   | UTF-8 🛄 4 space                            | s 🗹        |
| oh               | amed N. L                                                                                                    | okbani                                                                                                    |                                                                                                    |                                                                                                    | 1.11                                                                                                    |                                | Programmatio      | on mobile à plate                         | eforme libre                               |            |
| oh:              | amed N. L                                                                                                    | okbani                                                                                                    |                                                                                                    |                                                                                                    | 1.11                                                                                                    |                                | Programmatic      | on mobile à plate                         | eforme libre                               |            |
| ohi              | re 30: Andr                                                                                                    | okbani<br>roid Studio<br>édite le fichié                                                                                                    | r XML                                                                                                    | associé à                                                                                                    | 1.11<br>l'activité                                                                                                    | en mode                        | Programmatic      | n mobile à plate                          | eforme libre                               | 22<br>leux |
| oh:              | re 30: And<br>Si on<br>représe                                                                                                    | okbani<br>roid Studio<br>édite le fichie<br>entations, texte o                                                                                                    | r XML<br>t design                                                                                                    | associé à<br>1 comme sui                                                                                                    | 1.11<br>l'activité<br>:                                                                                                    | en mode                        | Programmatic      | on mobile à plate                         | eforme libre                               | 22<br>leux |
| oh:<br>iitr      | re 30: And<br>Si on<br>représo<br>■ ■ P                                                                                                    | okbani<br>roid Studio<br>édite le fichie<br>entations, texte (<br>Phrazibus v Version control v                                                                                                    | r XML<br>t design                                                                                                    | associéà<br>t comme sui<br>≌ co₁.м₽.с.ச                                                                                                    | 1.11<br>l'activité<br>1:<br>* 35 → ▲ app ~                                                                                                    | en mode<br>▷ ☆ :               | Programmation     | nous obte                                 | eforme libre nons les c <sup>®</sup> - • × | 22<br>leux |
| ohi<br>iitr<br>o | re 30: Andre<br>Si on<br>représe<br>@ @ etivity.                                                                                                    | okbani<br>roid Studio<br>édite le fichie<br>entations, texte (<br>Phrazibus v Version control v<br>mainami x                                                                                                    | 'r XML<br>?t design<br>∋ MainActivityjava                                                                                                    | associé à<br>comme sui<br>© con_MP_C A<br>⊨ ⊗ buil ∨   ≣                                                                                                    | 1.11<br>l'activité<br>:<br>t 35                                                                                                    | en mode<br>▷ & :<br>Validation | Programmatic      | on mobile à plate<br>nous obte<br>む ぷ く ゆ | eforme libre                               | 22<br>leux |
| ohi<br>iitr<br>o | re 30: Andr<br>Si on<br>représe                                                                                                    | cokbani<br>roid Studio<br>édite le fichie<br>entations, texte e<br>Phrazibus Version control V<br>mainxml × Strings.xml<br>indroids.constraintayeut.sids @4<br><lingan_asput< td=""><td>r XML<br/>t design<br/>MainActivityjave</td><td>associé à<br/>comme sui<br/>Comme sui<br/>con_wp.c.A<br/>i</td><td>1.11<br/>l'activité<br/>:<br/>t 35 ∠ app ∨<br/>i Layout<br/>&gt; ▲ # activity.r</td><td>en mode</td><td>Programmatic</td><td>on mobile à plate<br/>nous obte<br/>む ぷ Q ゆ</td><td>eforme libre</td><td>22<br/>leux</td></lingan_asput<>                                                                                                    | r XML<br>t design<br>MainActivityjave                                                                                                    | associé à<br>comme sui<br>Comme sui<br>con_wp.c.A<br>i                                                                                                    | 1.11<br>l'activité<br>:<br>t 35 ∠ app ∨<br>i Layout<br>> ▲ # activity.r                                                                                                    | en mode                        | Programmatic      | on mobile à plate<br>nous obte<br>む ぷ Q ゆ | eforme libre                               | 22<br>leux |
|                  | re 30: Andre<br>Si on<br>représe<br>\$ activity_<br>\$ activity_{activity_{activity_{a | cokbani roid Studio édite le fichie entations, texte  Prazibus  Version contrel main.ml  Version contrel main.ml  Version contrel Main.ml  Version contrel Main.ml  Version contrel Main.ml  Version contrel Main.ml  Version contrel Main.ml  Version contrel Main.ml  Version                                                                                                    | r XML<br>t design<br>MainActivityjave                                                                                                    | associé à<br>comme sui<br>€ co1_MP_G.A<br>a & bui v ≡<br>ity_main.xml v ⊗ 0<br>& _ode _ o?                                                                                                    | 1.11<br>l'activité<br>:<br>t 35 2 app v<br>activity.r<br>Activity.r<br>Mo                                                                                                    | en mode                        | Programmatic      | nous obte                                 | eforme libre                               | 22<br>leux |
| oh:              | re 30: Andre<br>Si on<br>représe                                                                                                    | cokbani roid Studio édite le fichie entations, texte  Phrazibus  Version control  mdroids.comstraintayout_meight=" android::apout_meight=" android::ap                                                                                                    | r XML<br>t design<br>المالمدtivityjavz<br>المالمدtivityjavz                                                                                                    | associé à<br>comme sui<br>© con_MP_G_A<br>3 ⊗ bull ∨ ] ≣ [<br>ity_main.xml ∨ [♀] (♡)<br>& _Odp_] o? ※ ] Ţ_                                                                                                    | 1.11<br>l'activité<br>:<br>t 35 2 app v<br>activity.r<br>App v<br>activity.r                                                                                                    | en mode                        | Programmatic      | nous obte                                 | eforme libre                               | 22<br>leux |
| oh:              | re 30: Andu<br>Si on<br>représe                                                                                                    | cokbani  roid Studio  édite le fichie entations, texte  Prazibus Version control  mainxml ×  strings.xml  android:.tayout_wdig A4  clinerlayout  style="android:ackground="gdra style="android:ackground="gdra style="addra style="addra style=                                                                                                    | r XML<br>et design                                                                                                    | associé à<br>comme sui<br>© con_MP_C A<br>a ⊗ buil ∨   ≣  <br>aty_main.xml ∨ § Ø<br>& _0dp_ ₀? ※ I                                                                                                    | 1.11<br>l'activité<br>:<br>* 35 	 app<br>activity.r<br>* 35 	 app<br>* activity.r                                                                                                    | en mode                        | Programmatic      | nous obte                                 | eforme libre                               | 22<br>leux |
|                  | re 30: Andu<br>Si on<br>représe                                                                                                    | cokbani  roid Studio  édite le fichie entations, texte  Phrazibus Version control V mainzml X  stingerzant android:costraintiayout.edg clineriayout clineria.expondiatestypondiatestypondiatestypondiatestypondiatestypondiatestypondiatestypondiatestypolicy style="Pandroid:text="Julie"                                                                                                    | Pr XML<br>Pt design                                                                                                    | associé à<br>comme sui<br>© con_MP_G_A<br>@ buil ∨   ≣   <br>ity_main.xml ∨ ⊗ 00<br>⊠ _0dp_ 0?                                                                                                    | 1.11<br>l'activité<br>:<br>* 35 	 app v<br>stagout<br>* 25 	 app v<br>etwig,r<br>Mee                                                                                                    | en mode                        | Programmatic      | nous obte                                 | eforme libre                               | 22<br>leux |
| oh:              | re 30: Andu<br>Si on<br>représe                                                                                                    | cokbani  roid Studio  édite le fichie entations, texte mainzml ×  stringszml mdroid:.constraintlayout.edg clinearlayout clinearlayout clinearl                                                                                                    | Pr XML<br>Pt design<br>MainActivityjave<br>MainActivityjave<br>MainActivityjave<br>p_cont<br>p_cont<br>p_cont<br>(                                                                                                    | a associé à<br>a comme sui<br>© con_MP_G_A<br>a @ buil ∨   ≣   <br>aty_main.xml ∨ ⊗ 00<br>⊠ _0dp_ 0?                                                                                                    | 1.11<br>l'activité<br>:<br>* 35 	 app v<br>stagout<br>* 25 	 app v<br>etwig,r<br>Mee                                                                                                    | en mode                        | Programmatic      | nous obte                                 | eforme libre                               | 22<br>deux |
| oh:              | re 30: Andu<br>Si on<br>représe                                                                                                    | cokbani  roid Studio  édite le fichie entations, texte mainxml ×  strings.ml android:constraintlayout.wid strings.ml android:backgroud="gdfm" android:backgroud="gdfm" android:backgroud="gdfm" android:backgroud="gdfm" android:backgroud="gdfm" android:taxt="Julie" android:taxt="Julie                                                                                                    | Pr XML<br>Pt design<br>MainActivityjave<br>MainActivityjave<br>p_cont<br>p_cont<br>p_cont<br>p_cont<br>p_cont<br>p_cont<br>p_cont<br>p_cont<br>p_cont<br>p_cont<br>p_cont                                                                                                    | a associé à<br>a comme sui<br>© co1_MP_C_A<br>3                                                                                                    | 1.11<br>l'activité<br>:<br>* 35 	 app<br>i activity.r<br>?<br>et uty.r<br>Meter                                                                                                    | en mode                        | Programmatic      | nous obte                                 | eforme libre                               | 22<br>leux |
| oh:              | re 30: Andu<br>Si on<br>représe                                                                                                    | cokbani  roid Studio  édite le fichie entations, texte entations, texte en                                                                                                    | Pr XML<br>et design<br>MainActivityjave                                                                                                    | A ASSOCIÉ À<br>A COMME SUI<br>COLMP.C.A<br>3 @ buil ~ E<br>ity.main.xml ~ & 0<br>1 . Odp. of # I.<br>Marie Julie Dirde Pierre<br>sine diffete adore                                                                                                    | 1.11<br>l'activité<br>:<br>* 35  App<br>* activity<br>:<br>* activity<br>* activity<br>* acti                                                                                                    | en mode                        | Programmatic      | nous obte                                 | eforme libre                               | 22<br>deux |
| oh:              | re 30: Andu<br>Si on<br>représe                                                                                                    | cokbani<br>roid Studio<br>édite le fichie<br>entations, texte<br>Phrazibus 	Version control 	V<br>mainzml ×                                                                                                    | er XML<br>et design                                                                                                    | A associé à<br>a comme sui<br>Convect<br>a colume.c.e<br>a colume.c.e<br>a colume.                      | 1.11<br>l'activité<br>:<br>* 35 * app *<br>? * activity<br>? * activity<br>* activity<br>* activity<br>* activity<br>* activity<br>* activity<br>* activité                                                                                                    | en mode                        | Programmatic      | nous obte                                 | eforme libre                               | 22<br>deux |
|                  | re 30: Andu<br>Si on<br>représo                                                                                                    | cokbani<br>roid Studio<br>édite le fichie<br>entations, texte<br>Manada v () stringsanl<br>android:sout_height=" android:layout_height=" android:layout_height=" android:layout_height=" android:layout_height=" android:layout_addh=" android:layout_addh=" android:layout_a                                                                                                    | er XML<br>et design<br>MainActivityjav<br>MainActivityjav<br>P_cont<br>uable/b<br>onBarB<br>up_cont<br>uable/b<br>onBarB                                                                                                    | A associé à<br>a comme sui<br>Convect<br>a colume ci<br>a colume ci<br>a colume | 1.11<br>l'activité<br>:<br>t 35 ▲ app ←<br>i Layout<br>2 0 i Layout<br>Mer<br>i Layout                                                                                                    | en mode                        | Programmatic      | nous obte                                 | eforme libre                               | 22<br>deux |
|                  | re 30: And<br>Si on<br>représe                                                                                                    | cokbani roid Studio édite le fichie entations, texte entations, texte enta                                                                                                    | er XML<br>et design<br>MainActivityjav<br>MainActivityjav<br>able/b<br>onBarB<br>up_cont<br>uable/b<br>onBarB<br>up_cont<br>uable/b<br>onBarB                                                                                                    | A associé à<br>a comme sui<br>ConMP.c.#<br>a ⇔ buil ∨ E<br>ity.main.xml ∨ ⊗. ∞<br>X _ Odp. o? . I.<br>Marie Julie Linis Pierre<br>aine diteste abre<br>te generres Falterne Jaen<br>Phrase Cilquez sur les bou                                                                                                    | 1.11<br>l'activité<br>:<br>* 35 	 App ~<br>Revent                                                                                                    | en mode                        | Programmatic      | nous obte                                 | eforme libre                               | 22<br>leux |
|                  | re 30: And<br>Si on<br>représe<br>• • • • • • • • • • • • • • • • • • •                                                                                                     | cokbani roid Studio édite le fichie entations, texte entations, texte enta                                                                                                    | er XML<br>et desigr.                                                                                                    | A associé à<br>a comme sui<br>Col_MC.c.#<br>a @ buil ~ E<br>aty_main.xml ~ & @ @<br>_ Odp_ o? # I<br>Marie Julie Linde Pierre<br>eine décese adre<br>tes permes falleme Jues<br>Phrase <u>Cilquez sur les bou</u><br>Recommenor                                                                                                    | 1.11<br>l'activité<br>:<br>2 35 Zapp V<br>2 35 Zapy V<br>2 35 Zapy V<br>4 app V<br>4 app V<br>2 35 Zapy V<br>4 app V<br>4 app V<br>4 ap | en mode                        | Programmatic      | nous obte                                 | eforme libre                               | 22<br>leux |
| ohi<br>Ditro     | re 30: And<br>Si on<br>représe                                                                                                    | cokbani roid Studio édite le fichie entations, texte o Phrazbus Version control V mainxml ×  vstrings.xml marcidx.constraintlayout.midg.edu stutton android:layout.height=" android:layout.height=" an                                                                                                    | er XML<br>et desigr.                                                                                                    | A associé à<br>a comme sui<br>C co1_MC.c.#<br>a @ buil ~ E<br>aity_main.xml ~ & @ @<br>& _ odg_ of # I<br>Marie Julie Linie Pierre<br>ance diresse adors<br>te porme: Falleme Jeai<br>Phrase <u>Cliquez tur les bou</u><br>Recommencer                                                                                                    | 1.11<br>l'activité<br>:<br>2 35 2 2 app v<br>2 35 2 app v<br>2 activity.or<br>2 activity.or                                                                                                    | en mode                        | Programmatic      | nous obte                                 | eforme libre                               | 22<br>leux |
|                  | re 30: And<br>Si on<br>représe                                                                                                    | roid Studio<br>édite le fichie<br>entations, texte o<br>Phrazbus Version control V<br>mainzml ×<br>strong of the stringszml<br>marcids.constraintayout.sids<br>(Langerigout)<br>strong<br>android:layout_height="<br>android:layout_height="<br>android:layout_height="<br>android:layout_height="<br>android:layout_height="<br>android:layout_height="<br>android:layout_height="<br>android:layout_bight="<br>android:layout_bight="                                                                                                    | er XML<br>et desigr<br>MainActivityjav<br>MainActivityjav<br>activ<br>yg_con<br>allo/b<br>ionBarB<br>p_cont<br>able/b<br>ionBarB<br>p_cont<br>able/b<br>ionBarB<br>p_cont<br>able/b<br>ionBarB                                                                                                    | A associé à<br>a comme sui<br>C co1_MP_Co_F<br>a @ buil ~ E<br>ity_main.xml ~ & 0<br>dug_ of # # I<br>Marie Julie Linie Perre<br>aine direste ador<br>be perrene Falleme Jeni<br>Phrase <u>Cliquez tur les bou</u><br>Recommercer                                                                                                    | 1.11<br>l'activité<br>:<br>2 35 2 2 app v<br>2 35 2 app v<br>2 activity.r<br>2 activity.r<br>2 activ                                                                                                    | en mode                        | Programmatic      | nous obte                                 | eforme libre                               | 22<br>leux |
|                  | re 30: And<br>Si on<br>représe                                                                                                    | roid Studio<br>édite le fichie<br>entations, texte o<br>Phrazbus Version control V<br>mainxml X (> stringsxml<br>marcids.comstraintlayout.midg: @44<br><li>clinearlayout<br/>souto<br/>souto</li> | er XML<br>et desigr<br>MainActivityjav<br>MainActivityjav<br>(************************************                                                                                                    | A associé à<br>a comme sui<br>C col_MP_C & A<br>a @ buil ~ E<br>ity_main.xml ~ & 0<br>deg of? # I<br>Marie Julie Linde Pierre<br>aime détesse adore<br>les pormes Faléene Jeni<br>Phrase <u>Cliquer sur les bou</u><br>Recommercer                                                                                                    | 1.11<br>l'activité<br>:<br>35 · · · · · · · · · · · · · · · · · · ·                                                                                                    | en mode                        | Programmatic      | nous obte                                 | eforme libre                               | 22<br>leux |
|                  | re 30: And<br>Si On<br>représe                                                                                                    | cokbani cokbani cokban                                                                                                    | er XML<br>et desigr<br>MainActivity.jav.<br>MainActivity.jav.<br><sup>(a)</sup> <sup>(a)</sup> <sup>(a)</sup> <sup>(a)</sup><br><sup>(a)</sup> <sup>(a)</sup> <sup>(a)</sup> <sup>(a)</sup><br><sup>(a)</sup> <sup>(a)</sup> <sup>(a)</sup> <sup>(a)</sup><br><sup>(a)</sup> <sup>(a)</sup> <sup>(a)</sup> <sup>(a)</sup><br><sup>(a)</sup> <sup>(a)</sup> <sup>(a)</sup><br><sup>(a)</sup> <sup>(a)</sup> <sup>(a)</sup> <sup>(a)</sup><br><sup>(a)</sup> <sup>(a)</sup> <sup>(a)</sup> <sup>(a)</sup><br><sup>(a)</sup> <sup>(a)</sup> <sup>(a)</sup> <sup>(a)</sup> <sup>(a)</sup><br><sup>(a)</sup> <sup>(a)</sup> <sup>(a)</sup> <sup>(a)</sup> <sup>(a)</sup> <sup>(a)</sup><br><sup>(a)</sup> <sup>(a)</sup> <sup>(</sup> | a associé à<br>a comme sui<br>Comme sui<br>Comme sui<br>Comme sui<br>comme sui<br>ity_mainxml ~ ⊗ 0<br>N 0000 of? * I<br>Marie Julie Dute Perre<br>sine délese Julie<br>Phrase Cilquez sui les bou<br>Recommour                                                                                                    | 1.11<br>l'activité<br>:<br>35 · · · · · app ·<br>· · · · · · · · · · · · · · · · · ·                                                                                                     | en mode                        | Programmatic      | nous obte                                 | eforme libre                               | 22<br>leux |
|                  | re 30: And<br>Si on<br>représe                                                                                                    | cokbani cokbani cokban                                                                                                    | er XML<br>et design<br>et design<br>ep_con<br>able/b<br>onBarb<br>p_cont<br>able/b<br>onBarb<br>p_cont<br>able/b<br>onBarb<br>p_cont<br>able/b<br>onBarb<br>p_cont<br>able/b<br>onBarb<br>p_cont<br>able/b<br>onBarb<br>p_cont<br>able/b<br>onBarb<br>p_cont<br>able/b<br>onBarb<br>p_cont<br>able/b<br>onBarb                                                                                                    | A associé à<br>a comme sui<br>Comme sui<br>Comme sui<br>Comme sui<br>Comme sui<br>A comme sui<br>city_mainxml ~ S S<br>Composition ~ S<br>Comme déterre<br>les permes Félémes dere<br>Phrase Cilquez sur les bou<br>Recommencer                                                                                                    | 1.11<br>l'activité<br>:<br>35 × App ×<br>activity.r<br>activity.r<br>bacese<br>tense<br>tense                                                                                                    | en mode                        | Programmation     | nous obte                                 | eforme libre                               | 22<br>leux |
|                  | re 30: And<br>Si on<br>représe<br>• • • • • • • • • • • • • • • • • • •                                                                                                     | cokbani cokbani cokban                                                                                                    | er XML<br>et design<br>et design<br>ap_con<br>able/b<br>onBarB<br>p_cont<br>able/b<br>onBarB<br>p_cont<br>able/b<br>onBarB<br>p_cont<br>able/b<br>onBarB                                                                                                    | A associé à<br>a comme sui<br>Convest<br>a 2 buil ∨ ≡<br>ity_mainxml ∨ ⊗ 0<br>Col_MP_6,<br>a 2 buil ∨ ≡<br>ity_mainxml ∨ ⊗ 0<br>Col_MP_6,<br>a 2 buil ∨ ≡<br>ity_mainxml ∨ ⊗ 0<br>Col_MP_6,<br>a 2 buil ∨ ≡<br>ity_mainxml ∨ ⊗ 0<br>Col_MP_6,<br>a 2 buil ∨ ≡<br>ity_mainxml ∨ ⊗ 0<br>Col_MP_6,<br>a 2 buil ∨ ≡<br>ity_mainxml ∨ ⊗ 0<br>Col_MP_6,<br>a 2 buil ∨ ≡<br>ity_mainxml ∨ ⊗ 0<br>Col_MP_6,<br>a 2 buil ∨ ≡<br>ity_mainxml ∨ ⊗ 0<br>Col_MP_6,<br>a 2 buil ∨ ≡<br>ity_mainxml ∨ ⊗ 0<br>Col_MP_6,<br>a 2 buil ∨ ≡<br>ity_mainxml ∨ 0<br>Col_MP_6,<br>a 2 buil ∨ ≡<br>ity_mainxml ∨ 0<br>Col_MP_6,<br>a 2 buil ∨ ≡<br>ity_mainxml ∨ 0<br>Col_MP_6,<br>a 2 buil ∨ ≡<br>ity_mainxml ∨ 0<br>Col_MP_6,<br>a 2 buil ∨ ≡<br>ity_mainxml ∨ 0<br>Col_MP_6,<br>a 2 buil ∨ ≡<br>ity_mainxml ∨ 0<br>Col_MP_6,<br>a 2 buil ∨ ≡<br>ity_mainxml ∨ 0<br>Col_MP_6,<br>a 2 buil ∨ ≡<br>ity_mainxml ∨ 0<br>Col_MP_6,<br>a 2 buil ∨ 1<br>Col_MP_6,<br>a 2 buil ∨ 1<br>Col_MP_6,<br>a 2   | 1.11<br>l'activité<br>:<br>35 × App ×<br>activity.r<br>Polyages<br>intervent following (1)<br>intervent following (1)<br>intervent follow                                                                                                    | en mode                        | Programmation     | nous obte                                 | eforme libre                               | 22<br>leux |

• À noter qu'Android Studio nous permet de choisir (1) en temps réel le matériel sur lequel l'application sera déployée. Ceci va permettre de nous donner un aperçu en temps réel de la représentation de l'application pour un appareil donné.

| ିଅ build.gradle                                                                                                    | (:app)                                                                                                    | M AndroidManifest                                                                                                    |             |
|----------------------------------------------------------------------------------------------------|----------------------------------------------------------------------------------------------------|----------------------------------------------------------------------------------------------------|-------------|
| activity_main                                                                                                    | ı.xml ∽ ∣                                                                                                    | $\langle 0 \rangle$ $\langle 0 \rangle$ $\langle 0 \rangle$ $\langle 0 \rangle$ Medium Phone $\checkmark$ $\simeq$ 35 $\checkmark$ $\langle 0 \rangle$ Phrazibus $\checkmark$ $\langle \oplus \rangle$ Default (                                                                                                    | (en-us) ∨   |
| ©_ 🔏 _Odp                                                                                                    | <u>ס</u> גע גע                                                                                                    | ※ 二                                                                                                    |             |
| • Le fichi                                                                                                    | ier « An                                                                                                    | ndroidManifest.xml » contient le manifeste de l'application. Il est situ                                                                                                    | ıé dans le  |
| répertoir                                                                                                    | re « app/                                                                                                    | /manifests ».                                                                                                    |             |
|                                                                                                    |                                                                                                    | C Android ~                                                                                                    |             |
|                                                                                                    |                                                                                                    | °_∆ ∨ Са арр                                                                                                    |             |
|                                                                                                    |                                                                                                    | — manifests                                                                                                    |             |
|                                                                                                    |                                                                                                    | M AndroidManifest.xml                                                                                                    |             |
|                                                                                                    |                                                                                                    | > 🗀 java                                                                                                    |             |
|                                                                                                    |                                                                                                    | ••• 🕞 java (generated)                                                                                                    |             |
|                                                                                                    |                                                                                                    |                                                                                                    |             |
| ) Mohamed N. Lok                                                                                                    | bani                                                                                                    | 1.11 Programmation mobile à plateforme                                                                                                    | libre       |
| Mohamed N. Loki<br>Chapitre 30: Android                                                                                                    | bani<br>d Studio<br>lroidMan                                                                                                    | 1.11     Programmation mobile à plateforme       nifest.xml », version AndroidStudio                                                                                                    | libre 24    |
| D Mohamed N. Loki<br>Chapitre 30: Android<br>Fichier « And                                                                                                    | bani<br>d Studio<br>lroidMan                                                                                                    | 1.11       Programmation mobile à plateforme         nifest.xml », version AndroidStudio         P       Phrazibus ~ Version control ~                                                                                                    | libre<br>24 |
| D Mohamed N. Loki<br>Chapitre 30: Android<br>Fichier « And                                                                                                    | bani<br>d Studio<br>lroidMan                                                                                                    | 1.11       Programmation mobile à plateforme         nifest.xml », version AndroidStudio         P       Phrazibus ~ Version control ~ C01_MP_G_API_35 ~         IroidManifest.xml ×           *       strings.xml © MainActivity.java                                                                                                    | libre<br>24 |
| D Mohamed N. Loki<br>Chapitre 30: Android<br>Fichier « And<br>O<br>C<br>C<br>C<br>C                                                                                                    | bani<br>d Studio<br>droidMan                                                                                                    | 1.11       Programmation mobile à plateforme         nifest.xml », version AndroidStudio         P       Phrazibus ∨ Version control ∨         IroidManifest.xml ×        Activity_main.xml         <> strings.xml       MainActivity.java xml version="1.0" encoding="utf-8"? <manifest xmlns:android="http://schemas.android.com/apk/res/android"></manifest>                                                                                                    | libre<br>24 |
| D Mohamed N. Loki<br>Chapitre 30: Android<br>Fichier « And<br>Co<br>Co<br>Co<br>Co<br>Co<br>Co<br>Co                                                                                                    | d Studio<br>IroidMan                                                                                                    | 1.11       Programmation mobile à plateforme         nifest.xml », version AndroidStudio         P Phrazibus × Version control ×       C01_MP_G_API_35 ×         droidManifest.xml ×        activity_main.xml       strings.xml       MainActivity.java xml version="1.0" encoding="utf-8"? <manifest xmlns:android="http://schemas.android.com/apk/res/android"> <application< td="">       adaptid to 11 awBookupa="toppa"</application<></manifest>                                                                                                    | libre<br>24 |
| D Mohamed N. Loki                                                                                                    | bani<br>d Studio<br>droidMan<br>Mand<br>1<br>2<br>3<br>4<br>5                                                                                                    | 1.11       Programmation mobile à plateforme         nifest.xml », version AndroidStudio         P       Phrazibus ∨ Version control ∨         IroidManifest.xml ×        Activity_main.xml         IroidManifest.xml ×        activity_main.xml          strings.xml         (© MainActivity.java              anifest         xml.s:android="http://schemas.android.com/apk/res/android">          android:allowBackup="true"         android:allowBackup="true"       android:dataExtractionRules="@xml/data_extraction_rules"                                                                                                    | libre<br>24 |
| Mohamed N. Loki                                                                                                    | d Studio<br>IroidMan                                                                                                    | 1.11       Programmation mobile à plateforme         nifest.xml », version AndroidStudio         P Phrazibus × Version control ×       C01_MP_G_API_35 ×         droidManifest.xml ×        activity_main.xml       strings.xml       MainActivity.java xml version="1.0" encoding="utf-8"? <manifest xmlns:android="http://schemas.android.com/apk/res/android"> <application< td="">       android:allowBackup="true"         android:allowBackup="true"       android:allowBackup="true"         android:fullBackupContent="@xml/backup_rules"       android:fullBackupContent="@xml/backup_rules"</application<></manifest>                                                                                                    | libre<br>24 |
| D Mohamed N. Loki                                                                                                    | bani<br>d Studio<br>droidMan<br>in<br>in<br>in<br>in<br>in<br>in<br>in<br>in<br>in<br>in<br>in<br>in<br>in                                                                                                    | 1.11       Programmation mobile à plateforme         nifest.xml », version AndroidStudio         P Phrazibus V Version control V       C01_MP_G_APL_35         droidManifest.xml ×        activity_main.xml       strings.xml       MainActivity.java xml version="1.0" encoding="utf-8"? <manifest xmlns:android="http://schemas.android.com/apk/res/android"> <application< td="">       android:allowBackup="true"         android:dataExtractionRules="@xml/data_extraction_rules"       android:fullBackupContent="@xml/backup_rules"         android:icon="@mipmap/ic_launcher"       android:label="Phrazibus01"</application<></manifest>                                                                                                    | libre<br>24 |
| De Mohamed N. Loki<br>Chapitre 30: Android<br>Fichier « And<br>Co<br>Co<br>Co<br>Co<br>Co<br>Co<br>Co<br>Co<br>Co<br>Co<br>Co<br>Co<br>Co                                                                                                    | d Studio<br>IroidMan<br>I<br>I<br>I<br>I<br>I<br>I<br>I<br>I<br>I<br>I<br>I<br>I<br>I<br>I<br>I<br>I<br>I<br>I<br>I                                                                                                    | 1.11       Programmation mobile à plateforme         nifest.xml », version AndroidStudio            P Phrazibus × Version control ×                                                                                                    | libre 24    |
| D Mohamed N. Loki                                                                                                    | bani<br>d Studio<br>lroidMan<br>in<br>2<br>3<br>4<br>5<br>6<br>7<br>8<br>9<br>10<br>11                                                                                                    | 1.11       Programmation mobile à plateforme         nifest.xml », version AndroidStudio            P Phrazibus × Version control ×                                                                                                    | libre 24    |
| De Mohamed N. Loki<br>Chapitre 30: Android<br>Fichier « And<br>Construit<br>Construit<br>Co | d Studio<br>IroidMan<br>I<br>I<br>I<br>I<br>I<br>I<br>I<br>I<br>I<br>I<br>I<br>I<br>I<br>I<br>I<br>I<br>I<br>I<br>I                                                                                                    | <pre>1.11 Programmation mobile à plateforme hifest.xml », version AndroidStudio  P Phrazibus V Version control V C CO1_MP_G_APL_35  froidManifest.xml ×   activity_main.xml</pre>                                                                                                    | libre 24    |
| D Mohamed N. Loki                                                                                                    | d Studio<br>IroidMan                                                                                                    | <pre>1.11 Programmation mobile à plateforme nifest.xml », version AndroidStudio  P Phrazibus Version control V Col_MP_G_APL_35 froidManifest.xml X  activity_main.xml  strings.xml  MainActivity.java  <?xml version="1.0" encoding="utf-8"?> cmanifest xmlns:android="http://schemas.android.com/apk/res/android"&gt;</pre>                                                                                                    | libre 24    |
| D Mohamed N. Loki                                                                                                    | bani<br>d Studio<br>roidMan<br>iroidMan<br>1<br>2<br>3<br>4<br>5<br>6<br>7<br>2<br>3<br>4<br>5<br>6<br>7<br>2<br>8<br>9<br>2<br>10<br>11<br>12<br>13<br>14<br>15                                                                                                    | <pre>1.11 Programmation mobile à plateforme nifest.xml &gt;, version AndroidStudio  P Phrazibus V Version control V Col_MP_G_API_35  troidManifest.xml X</pre>                                                                                                    | libre 24    |
| D Mohamed N. Loki                                                                                                    | bani<br>d Studio<br>lroidMan<br>1<br>2<br>3<br>4<br>5<br>6<br>7<br>8<br>9<br>10<br>11<br>12<br>13<br>14<br>15<br>16<br>17                                                                                                    | <pre>1.11 Programmation mobile à plateforme nifest.xml », version AndroidStudio P Phrazibus V Version control V CO1_MP_G_API_35 froidManifest.xml X A activity_main.xml  frigs.xml  MainActivity.java <pre>craphication android:allowBackup="true" android:datExtractionRules="@xml/data_extraction_rules" android:datExtractionRules="@xml/data_extraction_rules" android:icon="@mipmap/ic_launcher" android:icon="@mipmap/ic_launcher" android:ico</pre></pre> | libre 24    |
| D Mohamed N. Loki                                                                                                    | bani d Studio roidMan                                                                                                    | <pre>1.11 Programmation mobile à plateforme hifest.xml », version AndroidStudio P Phrazibus V Version control V Col_MP_G_APL_35 droidManifest.xml X</pre>                                                                                                    | libre 24    |
| De Mohamed N. Loki<br>Chapitre 30: Android<br>Fichier « And<br>Co<br>Co<br>Co<br>Co<br>Co<br>Co<br>Co<br>Co<br>Co<br>Co<br>Co<br>Co<br>Co                                                                                                    | d Studio<br>roidMan<br>1<br>2<br>3<br>4<br>5<br>6<br>7<br>1<br>2<br>3<br>4<br>5<br>6<br>7<br>1<br>1<br>2<br>3<br>4<br>5<br>6<br>7<br>1<br>1<br>2<br>3<br>4<br>5<br>6<br>7<br>1<br>1<br>2<br>3<br>4<br>5<br>6<br>7<br>1<br>1<br>1<br>2<br>3<br>4<br>5<br>6<br>7<br>1<br>1<br>1<br>1<br>1<br>1<br>1<br>1<br>1<br>1<br>1<br>1<br>1 | <pre>1.11 Programmation mobile à plateforme nifest.xml », version AndroidStudio P Phrazibus Version control V Col_MP_G_API_35 iroidManifest.xml ×</pre>                                                                                                    | libre 24    |
| D Mohamed N. Loki                                                                                                    | bani<br>d Studio<br>lroidMan<br>1<br>2<br>3<br>4<br>5<br>6<br>7<br>2<br>3<br>4<br>5<br>6<br>7<br>2<br>3<br>4<br>5<br>6<br>7<br>2<br>3<br>4<br>5<br>6<br>7<br>2<br>3<br>4<br>5<br>6<br>7<br>2<br>3<br>4<br>5<br>6<br>7<br>2<br>1<br>1<br>1<br>1<br>2<br>1<br>3<br>14<br>15<br>16<br>17<br>17<br>18<br>19<br>20<br>21             | <pre>1.11 Programmation mobile à plateforme hifest.xml », version AndroidStudio P Phrazibus Version control V Col_MP_G_API_35 froidManifest.xml ×</pre>                                                                                                    | libre 24    |

25

• Les paramètres définis dans ce fichier seront utilisés pour valider la structure du projet et générer l'application.

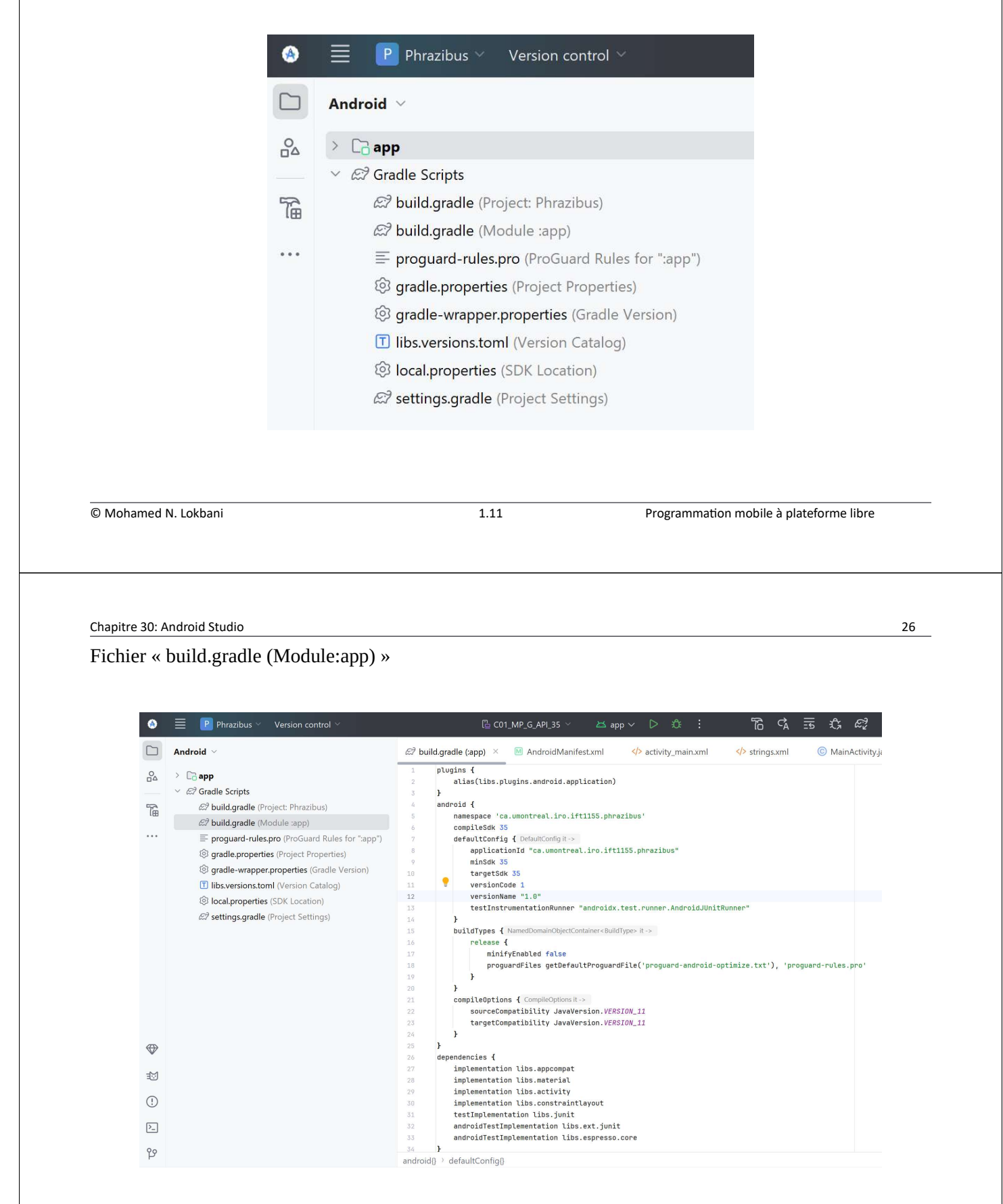

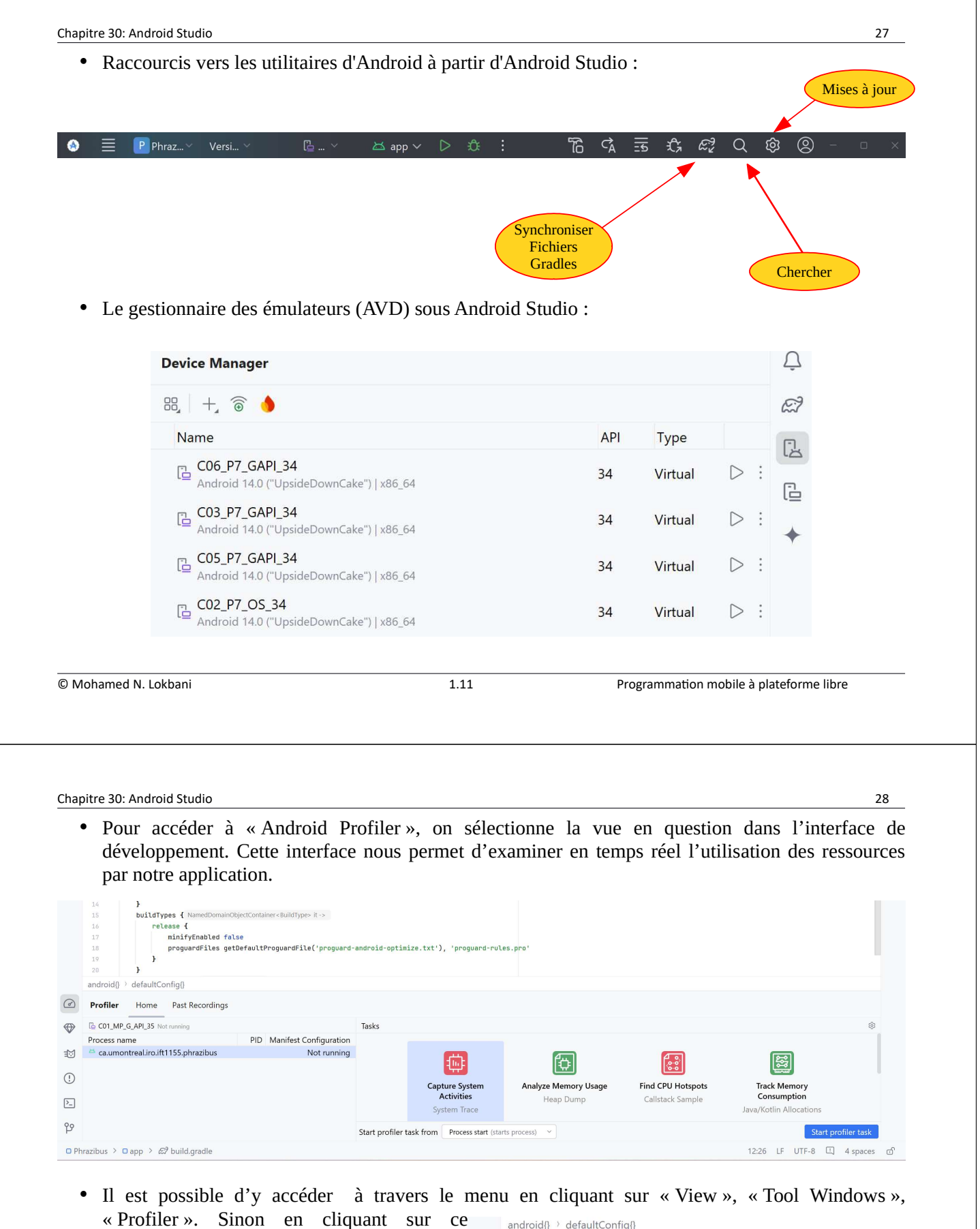

android{} > defaultConfig{} raccourci dans la barre des outils : 0 Profiler Home Past Recordings C01\_MP\_G\_API\_35 Not running Tasks PID Manifest Configuration Process name 🐸 ca.umontreal.iro.ift1155.phrazibus Not running Ð Profiler (!) >\_ 29 Start pro

#### **Bibliographie**

### La page Wikipédia d'Android Studio

http://en.wikipedia.org/wiki/Android Studio

## Android Studio sur le site officiel

https://developer.android.com/studio/intro/index.html

#### **Gradle Tutorial Series**

L'information est utile si la construction de projets complexes est un sujet qui vous intéresse. <u>https://github.com/jjohannes/understanding-gradle</u>

### Android Studio Ladybug Feature Drop (2024.2.2)

https://android-developers.googleblog.com/2025/01/android-studio-ladybug-feature-drop-is-stable.html

1.11

Programmation mobile à plateforme libre